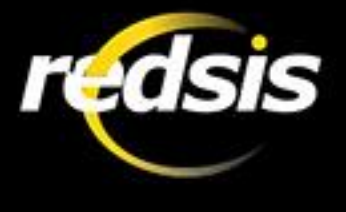

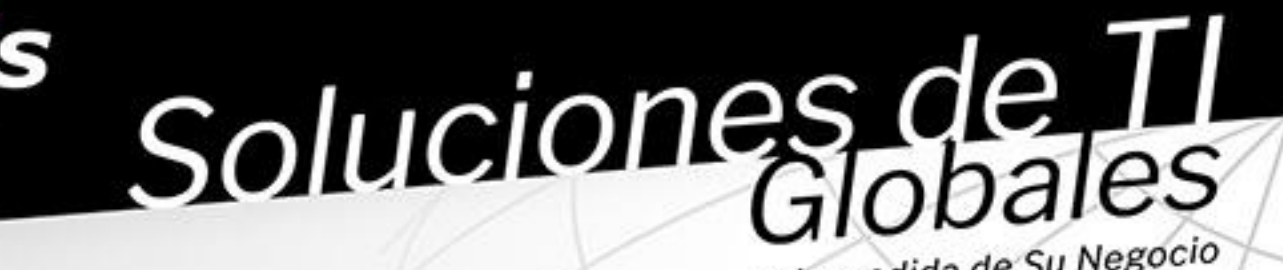

a la medida de Su Negocio

Proyecto:

Sistema de turnos y colas de servicio

Manual Funcional

Fecha: 11-10-2022

Barranquilla

Clle 74 # 53-23, Piso 5 TEL: (575) 3612700 FAX: (575) 3686972

Bogotá

Clle 100 # 8A-55, Of.203 World Trade Center, Torre C TEL: (577) 6431270 TEL,FAX: (571) 6351270

Bucaramanga Cra 29 # 45-45, Of.810 FAX: (577) 6433474

Medellín

Cra 42 # 3 Sur 81 Milla de Oro, Torre 1 P8 TEL: (574) 4407477

www.redsis.com · info@redsis.com @RedsisIT 🔰  $\square$  in  $\square$ f

Esta información es propiedad de REDSIS S.A.S., fue preparada sola y especialmente para el CLIENTE. Su distribución o reproducción está prohibida. Esta información o parte de ella no puede ser reproducida de cualquier forma sin la autorización de REDSIS S.A.S. Esta oferta reemplaza a todos los anteriores referentes a la misma solución.

Vigente desde: 2022-10-11 Versión 1.0

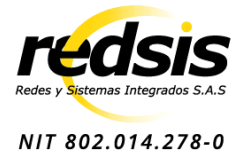

# Hoja de control de modificaciones

| Versión documento | Descripción/Motivo versión            | Fecha      |
|-------------------|---------------------------------------|------------|
| 1.0               | Manual funcional sistema de<br>turnos | 11/10/2022 |
|                   |                                       |            |

Barranquilla

Clle 74 # 53-23, Piso 5 TEL: (575) 3612700 FAX: (575) 3686972

#### Bogotá

Clle 100 # 8A-55, Of.203 World Trade Center, Torre C TEL: (577) 6431270 TEL,FAX: (571) 6351270

Bucaramanga Cra 29 # 45-45, Of.810 FAX: (577) 6433474

Medellín

Cra 42 # 3 Sur 81 Milla de Oro, Torre 1 P8 TEL: (574) 4407477

www.redsis.com · info@redsis.com @RedsisIT 🔰 🖪 

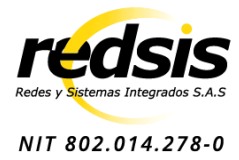

#### Más que un proveedor de tecnología Su Aliado Estratégico

### Tabla de contenido

| HOJA DE CONTROL DE MODIFICACIONES              |    |
|------------------------------------------------|----|
| OBJETIVO                                       | 5  |
| NTRODUCCIÓN                                    | 5  |
| OBJETIVOS DE LA APLICACIÓN                     | 5  |
| Inicio de Sesión al Sistema de Turnos          | 5  |
| Módulo de administración del sistema de turnos |    |
| Módulo Panel de Control                        |    |
| Módulo de Gestión de Ventanillas               |    |
| Módulo Solicitud de Turnos                     |    |
| Módulo Pantalla de Visualización de Turnos     |    |
| Módulo de Indicadores del Sistema de Turnos    |    |
| ANEXOS                                         | 20 |
| ANEXO 1                                        |    |
| Historia de usuario: Paciente-atención         |    |
| ANEXO 2                                        |    |
| Historia de usuario: Agentes                   |    |
| ANEXO 2                                        |    |
| Historia de usuario: Gestión                   |    |
| ANEXO 3                                        |    |
| Historia de usuario: Operarios de servicio     |    |

#### Barranquilla

Clle 74 # 53-23, Piso 5 TEL: (575) 3612700 FAX: (575) 3686972

### Bogotá

Clle 100 # 8A-55, Of.203 World Trade Center, Torre C TEL: (577) 6431270 TEL,FAX: (571) 6351270

### Bucaramanga Cra 29 # 45-45, Of.810 FAX: (577) 6433474

Medellín Cra 42 # 3 Sur 81 Milla de Oro, Torre 1 P8 TEL: (574) 4407477

www.redsis.com · info@redsis.com @RedsisIT y f D in O

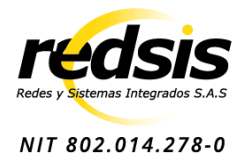

# Objetivo

Establecer el paso a paso para el uso del sistema de turnos, promoviendo el entendimiento y las buenas prácticas para su implementación.

# Introducción

Este manual se dirige al encargado de la administración del sistema de turnos, por lo que se familiarizará conforme analice y practique los pasos dados en este documento. Para llevar a cabo este aprendizaje contará con credenciales para su ingreso, las cuales poseen los permisos adecuados para su uso.

El sistema integral de turnos y colas de servicio es un sistema para la solicitud, asignación, gestión y seguimiento de turnos de atención presencial dirigido al público a gran escala. Brinda opciones convenientes al público y flexibilidad y control a los administradores.

# Objetivos de la aplicación

Permitir la gestión y asignación de turnos, brindando diferentes enfoques de acuerdo con los roles que ya han sido planteados.

Facilitar la administración de procesos y tareas por medio del software.

# Inicio de Sesión al Sistema de Turnos

1. Ingresar al Workplace: Cada empresa tendrá una URL de acceso a la página Web del sistema de turnos, se recomienda ingresar por el navegador Google Chrome.

Barranquilla

Clle 74 # 53-23, Piso 5 TEL: (575) 3612700 FAX: (575) 3686972

Bogotá Clle 100 # 8A-55, Of.203 World Trade Center, Torre C TEL: (577) 6431270 TEL,FAX: (571) 6351270

Bucaramanga Cra 29 # 45-45, Of.810 FAX: (577) 6433474

Medellín Cra 42 # 3 Sur 81 Milla de Oro, Torre 1 P8 TEL: (574) 4407477

www.redsis.com · info@redsis.com @RedsisIT 🛛 🕑 f in (i)

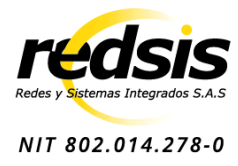

#### Más que un proveedor de tecnología Su Aliado Estratégico

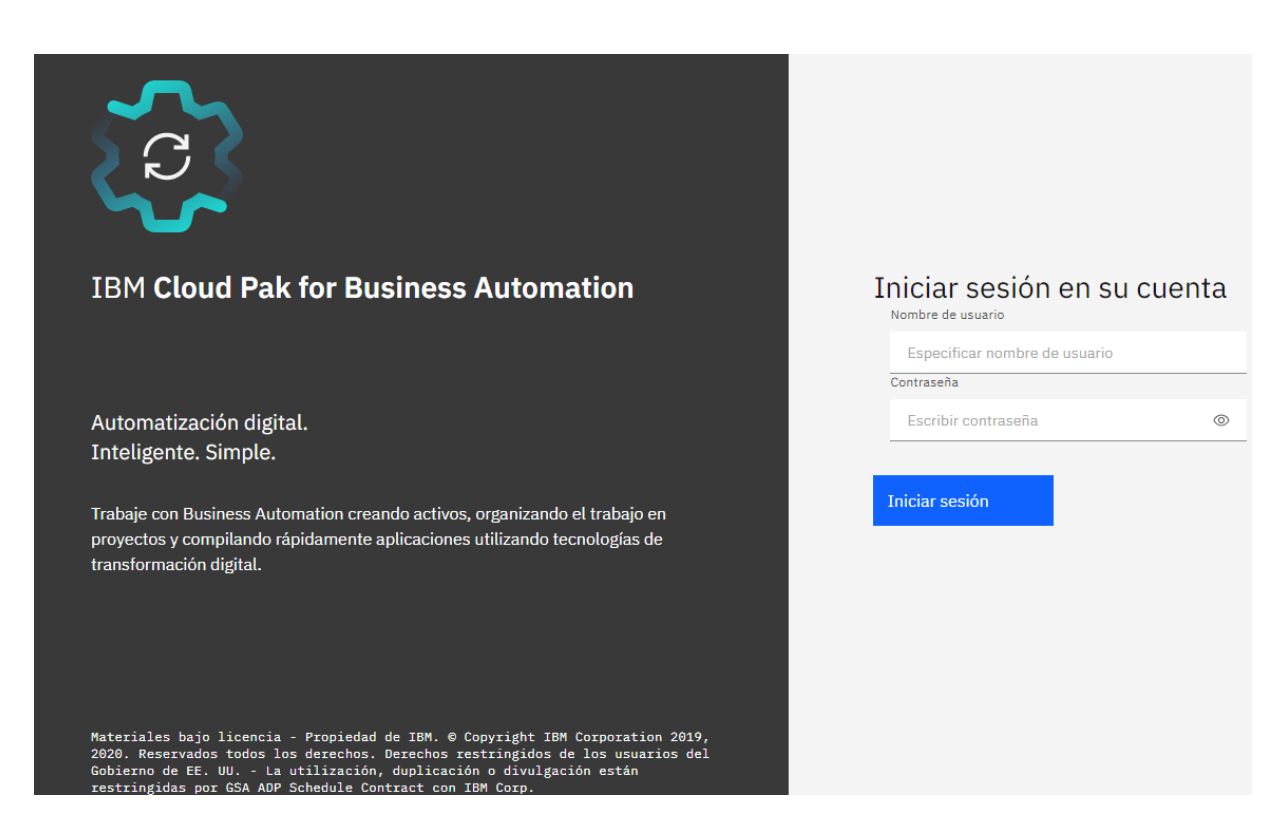

2. Ingresar con usuario y contraseña previamente creado: La herramienta tiene la capacidad de conectarse haciendo uso de su LDAP (Lightweight Directory Access Protocol) o autenticándose con los usuarios locales creados desde el Workflow Process Service.

Desde el Process Admin podrás administrar y gestionar todos los usuarios que harán uso de todos los procesos desarrollados para el Sistema de Turnos sobre IBM Workflow Process Service.

A continuación, se muestra el módulo de administración de usuario y las distintas opciones que nos permite realizar sobre el mismo:

#### Barranquilla

Clle 74 # 53-23, Piso 5 TEL: (575) 3612700 FAX: (575) 3686972

### Bogotá Clle 100 # 8A-55, Of.203

World Trade Center, Torre C TEL: (577) 6431270 TEL,FAX: (571) 6351270

Bucaramanga Cra 29 # 45-45, Of.810 FAX: (577) 6433474

Medellín Cra 42 # 3 Sur 81 Milla de Oro, Torre 1 P8 TEL: (574) 4407477

www.redsis.com · info@redsis.com @RedsisIT 👿 🖪 in Ø

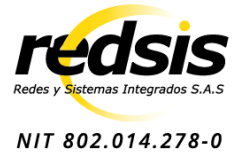

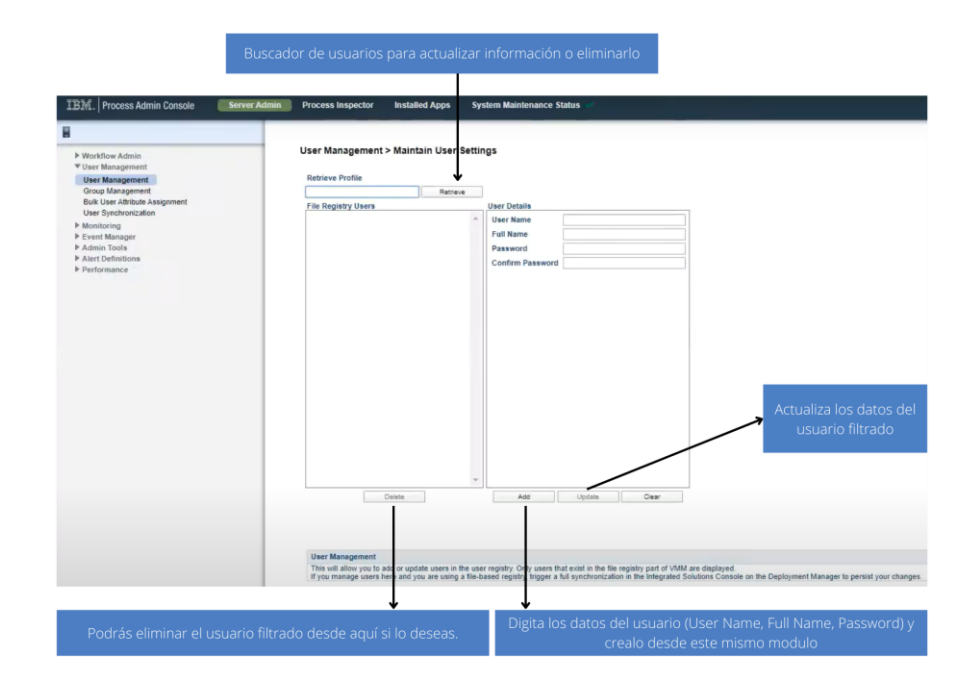

3. Ejecutar procesos del sistema de turnos: Una vez iniciado sesión con un usuario con privilegios, tendrá acceso a los distintos procesos del Sistema de Turnos, a continuación, se ilustrará la pantalla principal del Workplace de la herramienta:

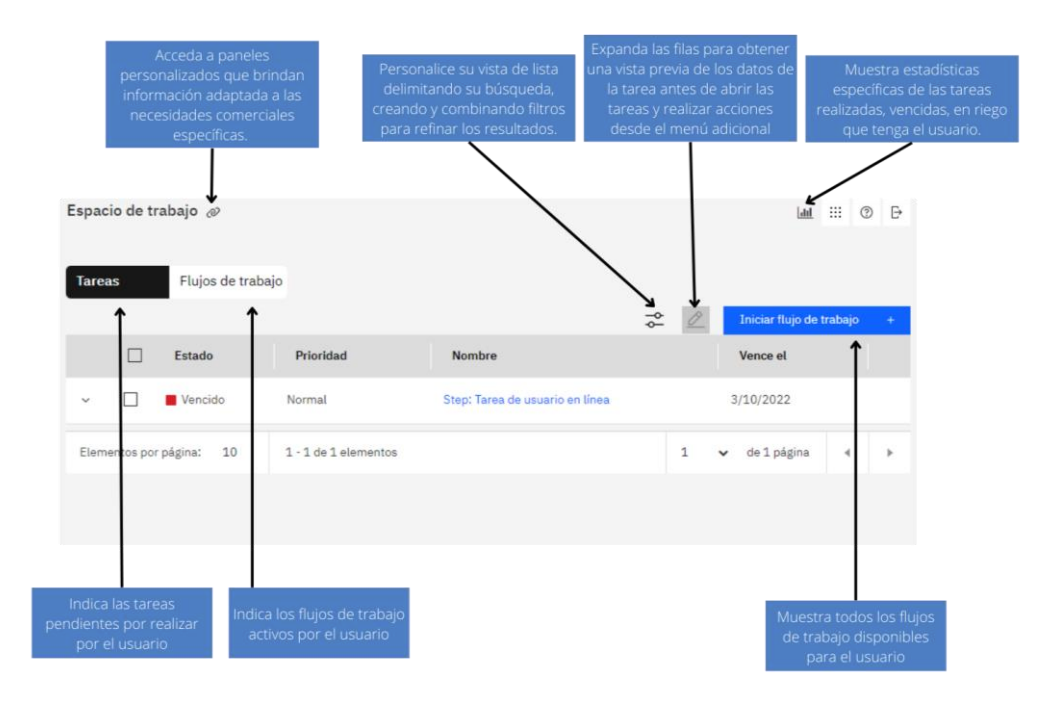

#### Barranquilla

Clle 74 # 53-23, Piso 5 TEL: (575) 3612700 FAX: (575) 3686972

#### Bogotá

Clle 100 # 8A-55, Of.203 World Trade Center, Torre C TEL: (577) 6431270 TEL, FAX: (571) 6351270

### Bucaramanga Cra 29 # 45-45, Of.810 FAX: (577) 6433474

Medellín Cra 42 # 3 Sur 81 Milla de Oro, Torre 1 P8 TEL: (574) 4407477

www.redsis.com · info@redsis.com @RedsisIT 🛛 🖋 in 🞯 f 

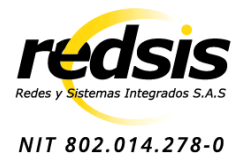

4. Ejecutar flujo de trabajo: El Sistema de Turnos tiene seis distintos flujos de trabajo que podrá ejecutar a demanda según los roles y permisos que tenga el usuario. Para iniciar un flujo de trabajo solo tendrá que dar clic sobre alguno de ellos y luego dar clic en Iniciar:

| Iniciar flujo de trabajo<br>Iniciar iniciando el flujo de trabajo existente. |                                                                                                    |                                                                                                    |                                                                                                    |
|------------------------------------------------------------------------------|----------------------------------------------------------------------------------------------------|----------------------------------------------------------------------------------------------------|----------------------------------------------------------------------------------------------------|
| Flujos de trabajo                                                            | Flujos de trabajo                                                                                                    |                                                                                                    |                                                                                                    |
| Reciente     Favoritos                                                       | PS Admin. Turnero<br>Este proceso le permitirá administrar todos los<br>componentes del turnero (Sedes, Sala, Ventanillas,<br>Servicios, Turneros, Tableros, etc) | C Sincializar Ventanilla Este proceso le permitirá operar ventanillas realizando acciones como la obtención de turnos en espera por los servicios relacionados con su | SPanel de indicadores Este proceso le permitirá visualizar reportes de analítica de comportamiento del sistema de turnos. |
|                                                                              |                                                                                                    | 2<br>PS Tablero de Turnos<br>Este proceso permite visualizar los turnos próximos,<br>turnos que se están llamando y turnos asignados.                                 | PS Turnero Este proceso permite obtener un turno para servicios expuestos en una Sala.                                    |

# 🖗 Módulo de administración del sistema de turnos

El sistema de turnos cuenta con varios enfoques, por lo que fue propicio generar un módulo dedicado a la administración del sistema. En este módulo podrá administrar y manipular la información de las diferentes entidades que existen dentro de su organización, por lo que, para ingresar a ellas únicamente necesitará dar un clic en el menú administrativo que se generó para facilitar el uso del módulo.

Barranquilla

Clle 74 # 53-23, Piso 5 TEL: (575) 3612700 FAX: (575) 3686972

Bogotá Clle 100 # 8A-55, Of.203 World Trade Center, Torre C TEL: (577) 6431270 TEL, FAX: (571) 6351270

Bucaramanga Cra 29 # 45-45, Of.810 FAX: (577) 6433474

Medellín Cra 42 # 3 Sur 81 Milla de Oro, Torre 1 P8 TEL: (574) 4407477

www.redsis.com · info@redsis.com @RedsisIT 🛛 🖋 in 🔿

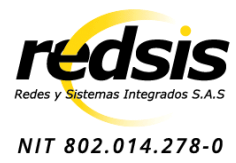

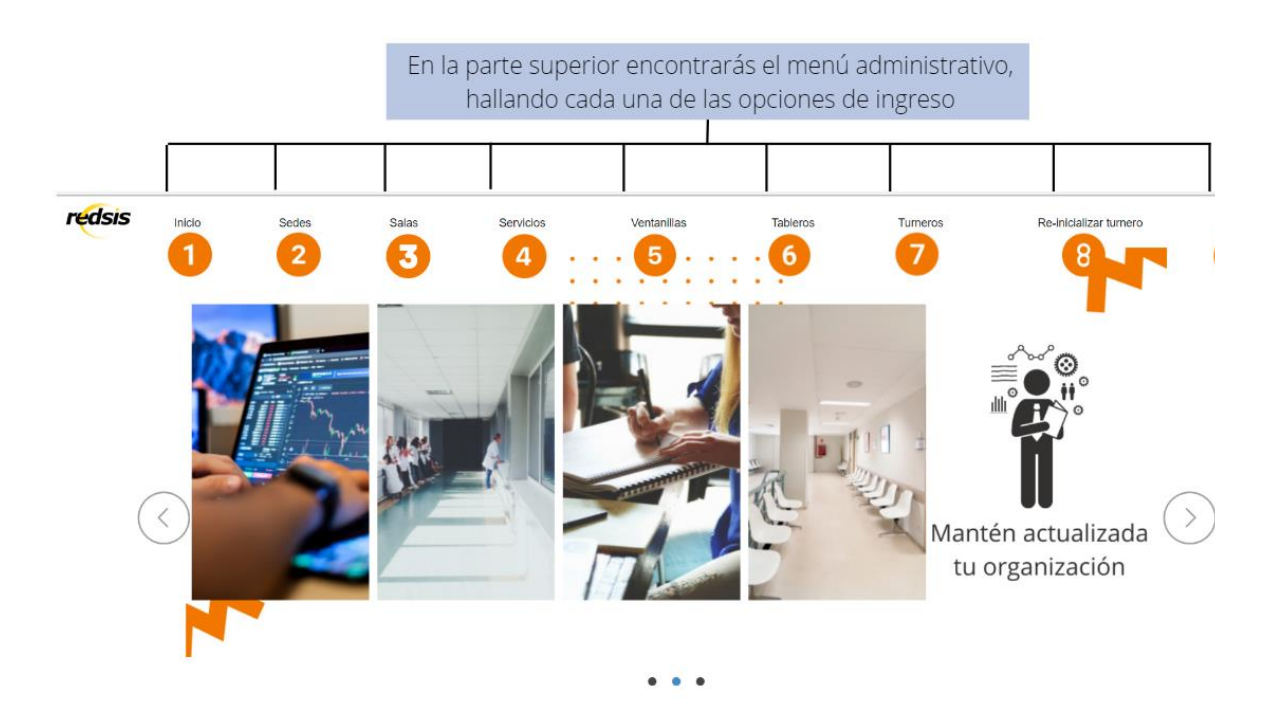

- 1. Inicio: En esta sección únicamente encontrarás banners referentes al sistema, los cuales se encargan de brindar información o descripciones breves del mismo.
- 2. Sedes: Es aquel lugar donde se encontrarán las demás entidades, pues es el eje principal por las diferentes ubicaciones que tenga su organización. En esta sección podrá administrar toda la información relevante de todas las sedes con las que cuente, a continuación, se dará una breve representación de las actividades que puede realizar en ella:

|                   | Sedes<br>Aquel sitio donde podrás encontrar las sedes que<br>necesites en cualquier momento. Podrás<br>administrar la información de todas las sedes al<br>alcance de un clic. |                       |
|-------------------|----------------------------------------------------------------------------------------------------|-----------------------|
| Sedes Buscar sede |                                                                                                    | 1 () Agregar registro |
| Nombre            | Acciones                                                                                                    |                       |
| Sede Bucaramanga  | 3 🗟 Eliminar 🖉 🖍 Actualizar 4                                                                                                    |                       |
| Sede Bogotá       | Eliminar                                                                                                    |                       |
| Sede Fusagasugá   | 🗐 Eliminar 🖌 Actualizar                                                                                                    |                       |
|                   |                                                                                                    | Anterior 1 Siguiente  |

2.1. Agregar registro: Le permitirá agregar una nueva sede únicamente digitando el nombre adecuado.

| Barranquilla            | Bogotá                      | Bucaramanga            | Medellín                 | www.redsis | .com     | ·info | o@red | dsis.c | om |
|-------------------------|-----------------------------|------------------------|--------------------------|------------|----------|-------|-------|--------|----|
| Clle 74 # 53-23, Piso 5 | Clle 100 # 8A-55, Of.203    | Cra 29 # 45-45, Of.810 | Cra 42 # 3 Sur 81        | @RedsisIT  | <b>y</b> | f     | D     | in     | 0  |
| TEL: (575) 3612700      | World Trade Center, Torre C | TEL: (577) 6431270     | Milla de Oro, Torre 1 P8 |            |          |       |       |        | -  |
| FAX: (575) 3686972      | TEL,FAX: (571) 6351270      | FAX: (577) 6433474     | TEL: (574) 4407477       |            |          |       |       |        |    |

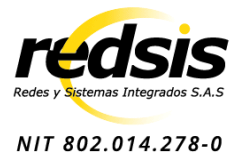

| Agregar sede          |          |
|-----------------------|----------|
| Información necesaria |          |
| Nombre sede           |          |
|                       |          |
|                       |          |
| Agregar               | Cancelar |

2.2. Buscar: Para facilitar el hallazgo de una sede, puede digitar el nombre de la sede en el buscador y hacer clic en el ícono de buscar, para que de esta forma el sistema retorne su búsqueda de manera sencilla y clara.

| Buscar sede      |                         |
|------------------|-------------------------|
| Nombre           | Acciones                |
| Sede Bucaramanga | 힌 Eliminar 🥜 Actualizar |

2.3. Eliminar: Cuando no requiera de una sede, puede eliminarla dando clic en el botón, de esta forma aparecerá una notificación de confirmación con el nombre de la sede, en caso de estar seguro continúe con el proceso, de lo contrario, seleccione el botón de regresar.

| Eliminar sede              |          |
|----------------------------|----------|
| ¿Desea eliminar esta sede? |          |
| Nombre sede                |          |
| Sede Bucaramanga           |          |
|                            |          |
| Eliminar                   | Cancelar |

2.4. Actualizar: En esta sección podrá actualizar el nombre de su sede, como también agregar salas o eliminarlas, dado que el panel destinado a esta función le permite realizar dichas acciones de forma intuitiva.

Barranquilla Bogotá Medellín Bucaramanga www.redsis.com · info@redsis.com Cra 29 # 45-45, Of.810 Clle 74 # 53-23, Piso 5 Clle 100 # 8A-55, Of.203 Cra 42 # 3 Sur 81 @RedsisIT 🛛 🕊 f in 💿 TEL: (575) 3612700 World Trade Center, Torre C TEL: (577) 6431270 Milla de Oro, Torre 1 P8 FAX: (575) 3686972 TEL,FAX: (571) 6351270 FAX: (577) 6433474 TEL: (574) 4407477

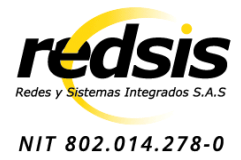

| Actualizar sede           |                    |
|---------------------------|--------------------|
| Información necesaria     |                    |
| Nombre sede               |                    |
| Sede Bucaramanga          |                    |
| Salas asignadas a la sede | Agregar sala       |
| Nombre de sala            | Acciones           |
|                           | Anterior Siguiente |
| Actualizar                | Cancelar           |
|                           |                    |

3. Salas: Son aquellos sitios ubicados en diferentes zonas de una sede, se categorizan de acuerdo con los servicios que se brinden por sede. Para esta sección encontrará opciones similares a las de la sección anterior, por lo que se hará énfasis en las que son distintas:

| redsis | Inicio      | Sedes | Salas | Servicios                          | Ventanillas                                                                                                    | Tableros                                   | Turneros       | Re-inicializar turnero |
|--------|-------------|-------|-------|------------------------------------|----------------------------------------------------------------------------------------------------|--------------------------------------------|----------------|------------------------|
| i      |             |       | 1     | Aquel<br>necesi<br>admin<br>alcanc | Salas<br>sitio donde podrás encontrar<br>ites en cualquier momento. P<br>nistrar la información de todo<br>ce de un clic. | r las salas que<br>odrás<br>s las salas al |                |                        |
|        | Salas       |       |       |                                    |                                                                                                    |                                            |                |                        |
|        | Buscar sala | ٩     |       |                                    |                                                                                                    |                                            |                | Agregar registro       |
|        | Nombre      |       |       | Sede Asignada                      |                                                                                                    | Acciones                                   |                |                        |
|        | Sala Azul   |       |       | Sede Bogotá                        |                                                                                                    | 🗓 Elimina                                  | r Actualizar   |                        |
|        | Sala 1      |       |       | Sede Fusagasugá                    |                                                                                                    | 📋 Elimina                                  | r 🖌 Actualizar |                        |
|        | Sala 2      |       |       | Sede Fusagasugá                    |                                                                                                    | 📋 Elimina                                  | r 🖌 Actualizar |                        |
|        | Sala 3      |       |       | Sede Fusagasugá                    |                                                                                                    | 📋 Elimina                                  | r 🖌 Actualizar |                        |

3.1. Opciones en sala: Cada sala podrá contar con varios tableros, turneros y ventanillas, por lo que, en esta sección, además de brindar una administración de información básica, podrá eliminar o agregar en ella entidades que fueron mencionadas anteriormente.

| Barranquilla            | Bogotá                      | Bucaramanga            | Medellín                 | www.redsis | .com | ·inf | o@re | dsis.c | om |
|-------------------------|-----------------------------|------------------------|--------------------------|------------|------|------|------|--------|----|
| Clle 74 # 53-23, Piso 5 | Clle 100 # 8A-55, Of.203    | Cra 29 # 45-45, Of.810 | Cra 42 # 3 Sur 81        | @RedsisIT  | y    | f    | D    | in     | O) |
| TEL: (575) 3612700      | World Trade Center, Torre C | TEL: (577) 6431270     | Milla de Oro, Torre 1 P8 |            |      |      |      |        | _  |
| FAX: (575) 3686972      | TEL,FAX: (571) 6351270      | FAX: (577) 6433474     | TEL: (574) 4407477       |            |      |      |      |        |    |

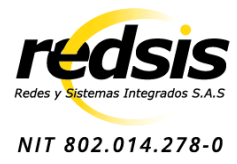

| Información necesaria                                                  |                      |
|------------------------------------------------------------------------|----------------------|
| Nombre sala                                                            |                      |
| Sala Azul                                                              |                      |
| Turneros asignados a la sala                                           | Agregar turnero      |
| Nombre                                                                 | Acciones             |
| SATurnero 1                                                            | ق Eliminar           |
|                                                                        | Anterior 1 Siguiente |
| Ventanillas asignadas a la sala                                        | + Agregar ventanilla |
| Nombro                                                                 |                      |
| Nombre                                                                 | Acciones             |
| Ventanilla 1                                                           | Acciones             |
| Ventanilla 1<br>Ventanilla 3                                           | Acciones             |
| Ventanilla 1<br>Ventanilla 3                                           | Acciones             |
| Ventanilla 1<br>Ventanilla 3<br>Tableros asignados a la sala           | Acciones             |
| Ventanilla 1<br>Ventanilla 3<br>Tableros asignados a la sala<br>Nombre | Acciones             |

4. Servicios: Hacen referencia a las diferentes utilidades que pueden brindarse dentro de una entidad. Estos servicios pueden ser asignados en una ventanilla, sin embargo, su sección cuenta con la administración básica de datos, tales como: Crear, buscar, eliminar o actualizar un servicio.

Barranquilla

Clle 74 # 53-23, Piso 5 TEL: (575) 3612700 FAX: (575) 3686972

Bogotá Clle 100 # 8A-55, Of.203 World Trade Center, Torre C TEL: (577) 6431270 TEL,FAX: (571) 6351270

Bucaramanga Cra 29 # 45-45, Of.810 FAX: (577) 6433474

Medellín Cra 42 # 3 Sur 81 Milla de Oro, Torre 1 P8 TEL: (574) 4407477

www.redsis.com · info@redsis.com @RedsisIT y A D in O

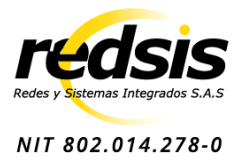

#### Más que un proveedor de tecnología Su Aliado Estratégico

| redsis | Inicio          | Sedes | Salas | Servicios | Ventanillas                                                                                                    | Tableros                                                              | Turneros | Re-inicializar turnero |  |
|--------|-----------------|-------|-------|-----------|----------------------------------------------------------------------------------------------------|-----------------------------------------------------------------------|----------|------------------------|--|
|        |                 |       |       |           | Servicio<br>Aquel sitio donde podrás enco<br>necesites en cualquier momer<br>administrar la información de<br>alcance de un clic. | S<br>ntrar los servicios que<br>ito. Podrás<br>todos los servicios al | N        | 12                     |  |
| a      | Servicios       |       |       |           |                                                                                                    |                                                                       |          |                        |  |
|        | Buscar servicio | ٩     |       |           |                                                                                                    |                                                                       |          | Agregar registro       |  |
|        | Nombre          |       |       |           | Acciones                                                                                                    |                                                                       |          |                        |  |
|        | Ginecología     |       |       |           | 📋 Eliminar 🥑                                                                                                    | Actualizar                                                            |          |                        |  |
|        | Laboratorio     |       |       |           | 📋 Eliminar 🥑                                                                                                    | Actualizar                                                            |          |                        |  |
|        | Odontología     |       |       |           | 🗊 Eliminar 🥑                                                                                                    | Actualizar                                                            |          |                        |  |
|        | Radiología      |       |       |           | 🗇 Eliminar 🥖                                                                                                    | Actualizar                                                            |          |                        |  |
|        | Pediatria       |       |       |           | 🔟 Eliminar 🖌                                                                                                    | Actualizar                                                            |          |                        |  |

5. Ventanillas: Su funcionalidad se centra en servir como medio de apoyo para el operario del servicio, pues por medio de ella podrá manejar los procesos de su labor como es requerido. Además de su administración general, podrá asignar o eliminar un servicio, pues, dependiendo de donde esté ubicada, esta se encargará de regirse por un único servicio a brindar.

| redsis | Inicio            | Sedes | Salas | Servicios                       | Ventanillas                                                                                                    | Tableros                                        | Turneros     | Re-inicializar turnero |
|--------|-------------------|-------|-------|---------------------------------|----------------------------------------------------------------------------------------------------|-------------------------------------------------|--------------|------------------------|
|        | F                 |       | X     | Aque<br>que n<br>admin<br>alcan | Ventanillas<br>I sitio donde podrás encontrar la<br>ecesites en cualquier momento<br>nistrar la información de todos l<br>ce de un clic. | as ventanillas<br>. Podrás<br>as ventanillas al |              |                        |
| N      | Ventanillas       |       |       |                                 |                                                                                                    |                                                 |              |                        |
|        | Buscar ventanilla | ٩     |       |                                 |                                                                                                    |                                                 |              | Agregar registro       |
|        | Nombre            |       | s     | ede Asginada                    |                                                                                                    | Acciones                                        |              |                        |
|        | Ventanilla 3      |       |       | Sede Bogotá                     |                                                                                                    | 📋 Eliminar                                      | 🖋 Actualizar | l                      |
|        | Ventanilla 1      |       |       | Sede Bogotà                     |                                                                                                    | 📋 Eliminar                                      | 🖋 Actualizar | l                      |
|        | Ventanilla 2      |       |       | Sede Fusagasugá                 |                                                                                                    | 📋 Eliminar                                      | 🖋 Actualizar | l                      |
|        |                   |       |       |                                 |                                                                                                    |                                                 |              | Anterior 1 Siguiente   |

Barranquilla

Clle 74 # 53-23, Piso 5 TEL: (575) 3612700 FAX: (575) 3686972

Bogotá Clle 100 # 8A-55, Of.203 TEL,FAX: (571) 6351270

Bucaramanga Cra 29 # 45-45, Of.810 World Trade Center, Torre C TEL: (577) 6431270 FAX: (577) 6433474

Medellín

Cra 42 # 3 Sur 81 Milla de Oro, Torre 1 P8 TEL: (574) 4407477

www.redsis.com · info@redsis.com @RedsisIT 🛛 😈 f in 🞯 

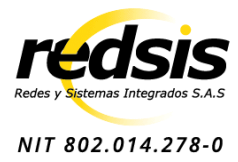

| Actualizar ventanilla               |                      |
|-------------------------------------|----------------------|
| Información necesaria               |                      |
| Nombre ventanilla                   |                      |
| Ventanilla 1                        |                      |
| Servicios asignados a la ventanilla | Agregar servicio     |
| Nombre                              | Acciones             |
| Ginecología                         | 💼 Eliminar           |
|                                     | Anterior 1 Siguiente |
| Actualizar                          | Cancelar             |

6. **Tableros:** Son los encargados de suministrar la información de los turnos por categorías, esto normalmente se visualiza por medio de monitores. Para su administración únicamente se realiza de forma general, pues la encargada de su asignación es la sala pertinente.

| redsis | Inicio         | Sedes | Salas | Servicios                 | Ventanillas                                                                                                    | Tableros                                     | Turneros     | Re-inicializar turnero | ţ  |
|--------|----------------|-------|-------|---------------------------|----------------------------------------------------------------------------------------------------|----------------------------------------------|--------------|------------------------|----|
| R      |                |       |       | Aqu<br>nec<br>adm<br>alca | Tableros<br>uel sitio donde podrás encontrar<br>cesites en cualquier momento. P<br>ministrar la información de todos<br>unce de un clic. | los tableros que<br>odrás<br>los tableros al |              |                        |    |
| 1      | Tableros       |       |       |                           |                                                                                                    |                                              |              |                        |    |
|        | Buscar tablero | •     |       |                           |                                                                                                    |                                              |              | Agregar registro       | I. |
|        | Nombre         |       | Sal   | a Asignada                |                                                                                                    | Acciones                                     |              |                        |    |
|        | Tablero Test 1 |       | Si    | ala 2                     |                                                                                                    | 📋 Eliminar                                   | 🖋 Actualizar |                        |    |
|        | Tablero 1 S3   |       | S     | ala 3                     |                                                                                                    | 🗑 Eliminar                                   | 🖋 Actualizar |                        |    |
|        | Tablero B1     |       | S     | ala Blanca                |                                                                                                    | 🗊 Eliminar                                   | 🖋 Actualizar |                        |    |
|        | Tablero 21     |       | S     | in Asignar                |                                                                                                    | 📋 Eliminar                                   | 🖋 Actualizar |                        |    |

7. Turneros: Se dirigen a brindar la funcionalidad para la solicitud de un turno por parte de un usuario final, estos pueden manejarse por medio de un quiosco o una aplicación web. Al igual que algunas entidades, su manipulación de información es básica, por lo que hacer uso de esta sección es intuitivo.

| Barranquilla            | Bogotá                      | Bucaramanga            | Medellín              |
|-------------------------|-----------------------------|------------------------|-----------------------|
| Clle 74 # 53-23, Piso 5 | Clle 100 # 8A-55, Of.203    | Cra 29 # 45-45, Of.810 | Cra 42 # 3 Sur 81     |
| TEL: (575) 3612700      | World Trade Center, Torre C | TEL: (577) 6431270     | Milla de Oro, Torre 1 |
| FAX: (575) 3686972      | TEL,FAX: (571) 6351270      | FAX: (577) 6433474     | TEL: (574) 4407477    |

www.redsis.com · info@redsis.com @RedsisIT **Y f D** in O

Ρ8

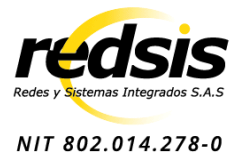

#### Más que un proveedor de tecnología Su Aliado Estratégico

| redsis | Inicio         | Sedes | Salas | Servicios                       | Ventanillas                                                                                                    | Tableros                                  | Turneros    | Re-inicia | lizar turnero S  |
|--------|----------------|-------|-------|---------------------------------|----------------------------------------------------------------------------------------------------|-------------------------------------------|-------------|-----------|------------------|
|        |                |       |       | Aquel<br>nece<br>admir<br>alcan | Turneros<br>sitio donde podrás encontrar lo<br>sites en cualquier momento. Por<br>sistrar la información de todos lo<br>te de un clic. | is turneros que<br>drás<br>os turneros al |             |           |                  |
| Т      | Furneros       |       |       |                                 |                                                                                                    |                                           |             |           |                  |
|        | Buscar turnero | ٩     |       |                                 |                                                                                                    |                                           |             | $\oplus$  | Agregar registro |
|        | Nombre         |       | Sal   | a Asginada                      |                                                                                                    | Acciones                                  |             |           |                  |
|        | S2Turnero      |       | Si    | ala 2                           |                                                                                                    | 💼 Eliminar                                | 🖋 Actualiza | ar        |                  |
|        | Turnero 2000   |       | Si    | ala Test 11                     |                                                                                                    | 🗎 Eliminar                                | 🖋 Actualiza | ar        |                  |
|        | SATurnero 1    |       | Si    | ala Azul                        |                                                                                                    | 📋 Eliminar                                | 🖋 Actualiza | ar        |                  |
|        | S3Turnero 1    |       | Si    | ala 3                           |                                                                                                    | 🗊 Eliminar                                | 🖋 Actualiza | ar        |                  |

8. Re-inicializar turnero: A diferencia de las demás secciones, el re-inicializar un turnero busca brindar la opción al administrador de reiniciar los datos al iniciar la jornada, de tal forma que los turnos vuelvan a encontrarse en ceros, al igual que el tiempo promedio de espera y demás elementos necesarios para procesos posteriores. Para llevar a cabo esta acción, es necesario que seleccione primero una sede y luego una sala, para que esta información sea filtrada y la actividad sea ejecutada correctamente.

|     | 1 A                    |                 |                   |                      | B. Laboration Manager           |                |  |
|-----|------------------------|-----------------|-------------------|----------------------|---------------------------------|----------------|--|
|     | A                      |                 |                   | Perm                 | Re-inicialización de tu         | rneros         |  |
|     |                        |                 |                   | de lo                | os procesos de tu organización. | y orden dentro |  |
|     |                        | 11              | 2 1               |                      |                                 | _              |  |
|     |                        |                 |                   |                      |                                 |                |  |
| Rei | nicio de turn          | eros            |                   |                      |                                 |                |  |
| Es  | timado usuario         | por favor com   | plete los datos p | ara llevar a cabo la | reinicialización de los tur     | neros          |  |
| 20  |                        | , per larer com | proto roo datoo p |                      |                                 |                |  |
| Po  | r favor, seleccione ur | na sede:        |                   |                      |                                 |                |  |
|     |                        |                 |                   |                      |                                 |                |  |
| Po  | r favor seleccione un  | a sala:         |                   |                      |                                 |                |  |
|     |                        |                 |                   |                      |                                 |                |  |
| -   |                        |                 |                   |                      |                                 |                |  |
|     |                        |                 |                   |                      |                                 |                |  |
|     |                        |                 |                   |                      | Inicializar                     |                |  |

## Módulo Panel de Control

redsis

La finalidad de este módulo se centra en permitirle a los operarios de servicio realizar acciones rápidas, tales como la administración de las ventanillas y los turnos, pues es pensado para las

### Barranquilla

Clle 74 # 53-23, Piso 5 TEL: (575) 3612700 FAX: (575) 3686972

Bogotá Clle 100 # 8A-55, Of.203 TEL,FAX: (571) 6351270

Bucaramanga Cra 29 # 45-45, Of.810 World Trade Center, Torre C TEL: (577) 6431270 FAX: (577) 6433474

Medellín Cra 42 # 3 Sur 81 Milla de Oro, Torre 1 P8 TEL: (574) 4407477

www.redsis.com · info@redsis.com @RedsisIT 🛛 🖋 f in 💿

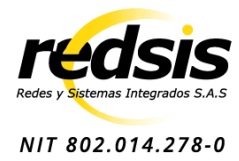

externalidades que puedan presentarse a lo largo de los procesos. A continuación, se ilustran las dos funcionalidades con las que cuenta inicialmente el sistema:

|                      |                                  | Admir            | nistración<br>Administración | de ventanillas      |     |  |  |  |
|----------------------|----------------------------------|------------------|------------------------------|---------------------|-----|--|--|--|
|                      |                                  |                  | Sedes                        |                     |     |  |  |  |
|                      | 6                                | Sede Busaramanga | 🛱 Sone Bografi               | 🛱 Sene Filosoposiga |     |  |  |  |
| Sala                 | as encontradas en                | aede             |                              |                     |     |  |  |  |
| North<br>Sat         | lan 1                            |                  |                              |                     |     |  |  |  |
| Ver                  | ntantilas en sola                |                  |                              |                     |     |  |  |  |
| M_1                  | yentani la                       | Nombro           | Estado                       | Acciones            |     |  |  |  |
| bi                   | 34eb998-5101-4057-a1d            | Ventanilla 2     | cenada                       | lo Cerur I Abir     |     |  |  |  |
| Sala<br>North<br>Sal | as encontradas en<br>los<br>fe 2 | sede             |                              |                     |     |  |  |  |
|                      |                                  | Admir            | nistración (<br>Administrac  | de turnos           |     |  |  |  |
| Administrac          | Administración de turnos         |                  |                              |                     |     |  |  |  |
| Lista de Turn        | 105                              |                  |                              |                     |     |  |  |  |
| ld usuario           |                                  |                  | Estado                       | Acciones            |     |  |  |  |
| 2345                 |                                  |                  | ausonto                      | S Cancel            | r   |  |  |  |
| 123                  |                                  |                  | atendido                     | Cancel              | r - |  |  |  |
| 123                  |                                  |                  | atendido                     | Cancel              | r   |  |  |  |
| 9999                 |                                  |                  | lamando                      | © Cancel            | r   |  |  |  |

## Módulo de Gestión de Ventanillas

Este módulo está dirigido al operario que se encargue de brindar la prestación del servicio en la organización, por lo que contará con varias opciones dentro de su ventanilla, siendo estas intuitivas y se caracterizan por contar con un alto nivel de usabilidad. A continuación, se evidencian las opciones con las que cuenta este módulo:

### Barranquilla

Clle 74 # 53-23, Piso 5 TEL: (575) 3612700 FAX: (575) 3686972

Bogotá Clle 100 # 8A-55, Of.203 TEL,FAX: (571) 6351270

Bucaramanga Cra 29 # 45-45, Of.810 World Trade Center, Torre C TEL: (577) 6431270 FAX: (577) 6433474

Medellín Cra 42 # 3 Sur 81 Milla de Oro, Torre 1 P8 TEL: (574) 4407477

www.redsis.com · info@redsis.com @RedsisIT 🛛 😈 f in 🔿

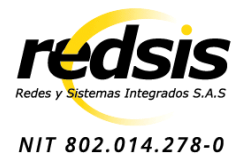

| Apertura ventanilla                                      | Disponibilidad ventanilla                   | Ventanilla ocupada                                                      |
|----------------------------------------------------------|---------------------------------------------|-------------------------------------------------------------------------|
| Ventanilla                                               | Ventanilla                                  | Ventanilla                                                              |
| Cerrada                                                  | Disponible<br>Esperando asignación de turno | Turno<br>asignado<br>Esperando turno:                                   |
| Terminar                                                 | Suspender                                   | GN15 Presente Ausente                                                   |
| Sin turnos para                                          |                                             |                                                                         |
| atención                                                 | Búsqueda de turnos                          | Turno ausente                                                           |
| Ventanilla                                               | Ventanilla                                  | Ventanilla                                                              |
| Atención                                                 |                                             | Atención                                                                |
|                                                          | Buscando turnos                             | Ĝ                                                                       |
| Actualmente no hay turnos por atender. Por favor espere. |                                             | El turno se validó como ausente, por favor solicite nuevamente un turno |
| Solicitar nuevo turno                                    |                                             | Aceptar                                                                 |

# Módulo Solicitud de Turnos

Un frente fundamental del sistema de turnos es la capacidad que tiene para permitirle al usuario solicitar su turno desde un quiosco en la entidad como también desde la aplicación web, por lo que este será el objetivo del módulo en cuestión. Sus capacidades se centran en permitirle al usuario seleccionar el servicio que más requiera, como también validar su prioridad de acuerdo con la información registrada, para finalmente brindarle un turno apto a sus necesidades.

#### Barranquilla

Clle 74 # 53-23, Piso 5 TEL: (575) 3612700 FAX: (575) 3686972

Bogotá Clle 100 # 8A-55, Of.203 World Trade Center, Torre C TEL: (577) 6431270 TEL,FAX: (571) 6351270

Bucaramanga Cra 29 # 45-45, Of.810 FAX: (577) 6433474

Medellín Cra 42 # 3 Sur 81 Milla de Oro, Torre 1 P8 TEL: (574) 4407477

www.redsis.com · info@redsis.com @RedsisIT 🛛 🕊 in 🞯 f 

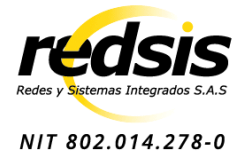

|                 | Interfaz                    | turnero     | Interfaz priorización de turnos<br>de acuerdo a la atención requerida              |
|-----------------|-----------------------------|-------------|------------------------------------------------------------------------------------|
| Ingrese su      | Turn                        | iero        | Opciones de atención                                                               |
| identificación: | Seleccione u                | n servicio: | Estimado usuario: Elija la opción que más se adecúe a usted.                       |
|                 | Ginecología Facturación     |             | Atención prioritaria Atención general                                              |
|                 | Odontología<br>Seguir turno |             | <b>2</b> 💀                                                                         |
|                 |                             |             | XO.                                                                                |
|                 |                             |             | Tercera edad, estado de embarazo o presencia de discapacidad Condiciones generales |

## Módulo Pantalla de Visualización de Turnos

Este módulo es de utilidad principalmente para los usuarios finales, pues les permitirá visualizar el estado de sus turnos de acuerdo con las colas de espera (Turnos próximos, llamando y atendiendo), así como contar con información pertinente para saber a que ventanilla deben dirigirse al momento de ser llamados. Este módulo se verá reflejado en los monitores de cada entidad.

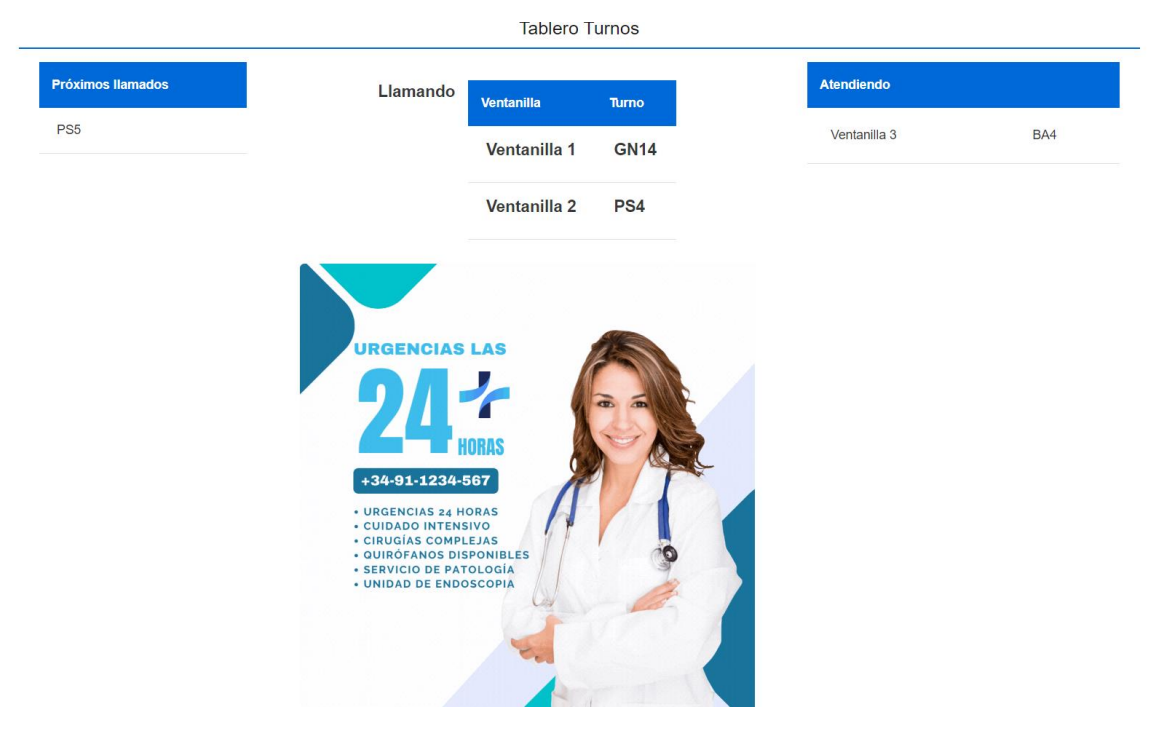

| Barranquilla            | Bogotá                      | Bucaramanga            | Medellín                 | www.redsis |
|-------------------------|-----------------------------|------------------------|--------------------------|------------|
| Clle 74 # 53-23, Piso 5 | Clle 100 # 8A-55, Of.203    | Cra 29 # 45-45, Of.810 | Cra 42 # 3 Sur 81        | @RedsisIT  |
| TEL: (575) 3612700      | World Trade Center, Torre C | TEL: (577) 6431270     | Milla de Oro, Torre 1 P8 |            |
| FAX: (575) 3686972      | TEL,FAX: (571) 6351270      | FAX: (577) 6433474     | TEL: (574) 4407477       |            |

www.redsis.com · info@redsis.com @RedsisIT 🍸 🖪 🗈 in 🖸

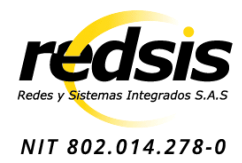

# Módulo de Indicadores del Sistema de Turnos

Este módulo le permitirá al administrador visualizar el comportamiento de sus procesos y aplicarlos para la toma de decisiones en su organización, por lo que podrá encontrar gráficos, tarjetas e incluso tablas para que su entendimiento sea más comprensible. De igual forma podrá filtrar la información para que se adecúe de mayor manera a cualquier propósito, brindándole además la capacidad de exportar los datos en formato csv o xslx. En la interfaz encontrará 3 categorías distintas, para que el enfoque sea el adecuado y visualice un tipo de información a la vez.

|        |                  |                             | Tablero de ind          | icadores 🙀               |                      |   |
|--------|------------------|-----------------------------|-------------------------|--------------------------|----------------------|---|
| Turnos | Tiempo de espera | Servicios                   |                         |                          |                      |   |
|        |                  |                             |                         |                          |                      |   |
|        | Exportar datos   |                             |                         |                          |                      |   |
| Filtra | r por fecha      | ~                           | Filtrar por sede o sala | $\mathbf{v}$             | Filtrar por servicio | ~ |
|        |                  |                             | * Datos g               | generales                |                      |   |
|        |                  | Tiempo prome                | dio en minutos:         | Tiempo pro               | omedio en minutos:   |   |
|        |                  | 1                           | 9                       |                          | 18                   |   |
|        |                  | Nombre sede: Sede Bogotà    |                         | Nombre sede: Sede Bogotá |                      |   |
|        |                  | Nombre sala: Sala Azul      |                         | Nombre sala: Sala Azul   |                      |   |
|        |                  | Nombre servicio: Radiologia |                         | Nombre servicio: Cirugia |                      |   |

#### Barranquilla

Clle 74 # 53-23, Piso 5 TEL: (575) 3612700 FAX: (575) 3686972

### Bogotá

Clle 100 # 8A-55, Of.203 World Trade Center, Torre C TEL: (577) 6431270 TEL,FAX: (571) 6351270

### Bucaramanga Cra 29 # 45-45, Of.810 FAX: (577) 6433474

#### Medellín

Cra 42 # 3 Sur 81 Milla de Oro, Torre 1 P8 TEL: (574) 4407477

www.redsis.com · info@redsis.com @RedsisIT 🛛 🕤 f in 🔿

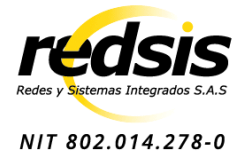

# Anexos

# Anexo<sub>1</sub>.

### Historia de usuario: Paciente-atención

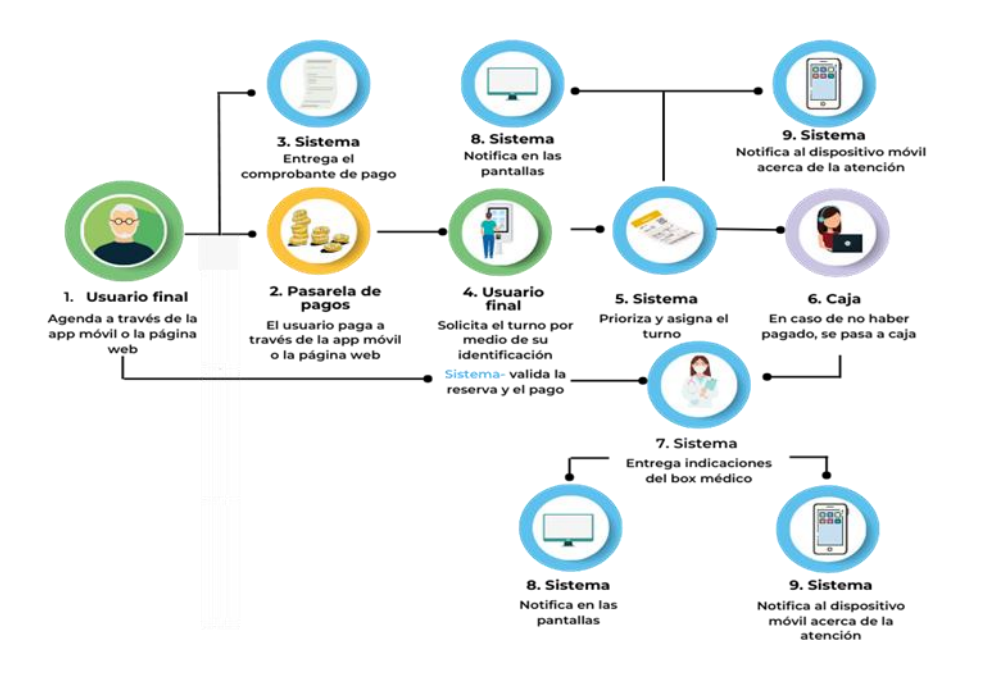

# Anexo 2.

### Historia de usuario: Agentes

#### Barranquilla

Clle 74 # 53-23, Piso 5 TEL: (575) 3612700 FAX: (575) 3686972

# Bogotá

Clle 100 # 8A-55, Of.203 World Trade Center, Torre C TEL: (577) 6431270 TEL, FAX: (571) 6351270

### Bucaramanga Cra 29 # 45-45, Of.810 FAX: (577) 6433474

Medellín

Cra 42 # 3 Sur 81 Milla de Oro, Torre 1 P8 TEL: (574) 4407477

www.redsis.com · info@redsis.com @RedsisIT y A D in O

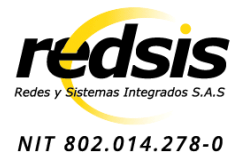

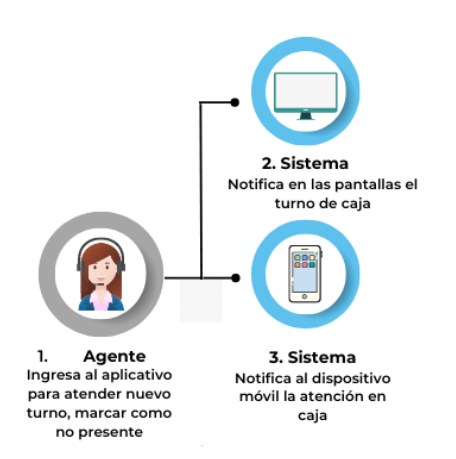

# Anexo<sub>2</sub>.

## Historia de usuario: Gestión

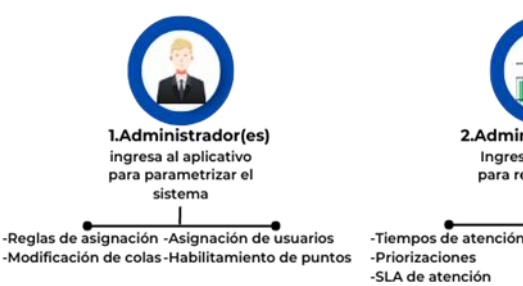

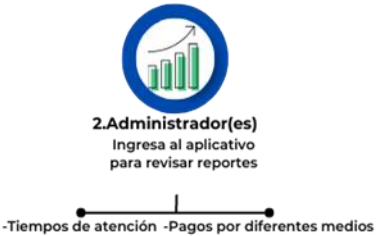

-Rendimiento y agentes médicos -Otros

# Anexo 3.

## Historia de usuario: Operarios de servicio

#### Barranquilla

Clle 74 # 53-23, Piso 5 TEL: (575) 3612700 FAX: (575) 3686972

### Bogotá

Clle 100 # 8A-55, Of.203 World Trade Center, Torre C TEL: (577) 6431270 TEL, FAX: (571) 6351270

### Bucaramanga Cra 29 # 45-45, Of.810 FAX: (577) 6433474

Medellín

Cra 42 # 3 Sur 81 Milla de Oro, Torre 1 P8 TEL: (574) 4407477

www.redsis.com · info@redsis.com @RedsisIT 🕑 🖪  $\square$  in  $\square$ 

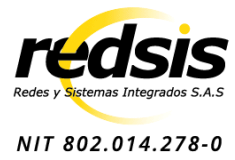

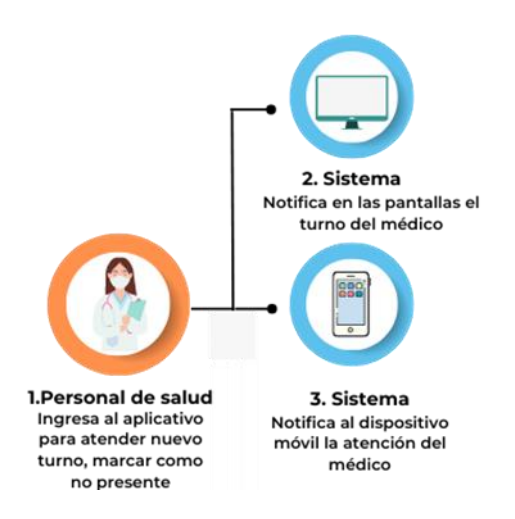

#### Barranquilla

Clle 74 # 53-23, Piso 5 TEL: (575) 3612700 FAX: (575) 3686972

### Bogotá

Clle 100 # 8A-55, Of.203 World Trade Center, Torre C TEL: (577) 6431270 TEL,FAX: (571) 6351270

### Bucaramanga Cra 29 # 45-45, Of.810 FAX: (577) 6433474

#### Medellín

Cra 42 # 3 Sur 81 Milla de Oro, Torre 1 P8 TEL: (574) 4407477

www.redsis.com · info@redsis.com @RedsisIT 🕑 🖪